## 如何通过微信公众号申请一证通之快递方式

- 1. 关注"上海 CA 中心"微信公众号
- 2. "我的服务"菜单中点击证书申请,之后选择申请一证通证书

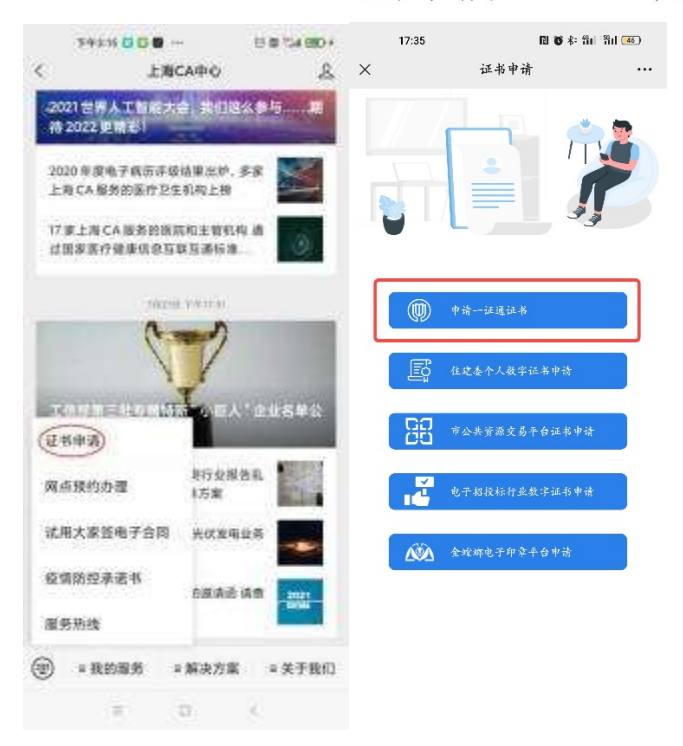

3. 阅读《数字证书订户协议》 后, 勾选我已阅读并同意,并选择您需要办理的

业务

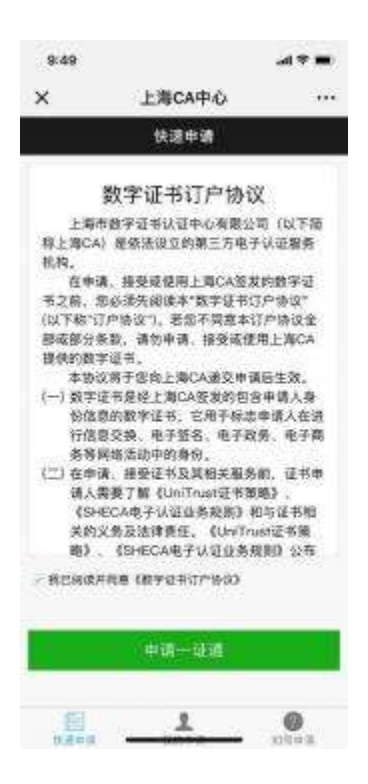

4. 填写经办人信息,完成实名认证。

| 返回           | É  | 经办人信息            |               |               |
|--------------|----|------------------|---------------|---------------|
| ●<br>昆办入信息 《 |    | ●<br>1210(17,上10 | •<br>1012/15. | 0<br>ITIM MIA |
| 姓名           |    |                  | > #i          | 增经办人          |
| 身份证          |    |                  |               |               |
| 验证码          | 请给 | 入验证初             | 29            | 57            |
| 手机号          | 调输 | 讷输入手机号           |               |               |
| 短信验证码        | 请编 | 入短信验证            | 64            |               |
|              |    |                  |               |               |

5. 填写申请单位的信息, 并选择办理一证通证书的有效年限。

| 80            | 单位信息      |            |
|---------------|-----------|------------|
| ●<br>■沙人信息 単位 | き         | 會<br>(打单删从 |
| 单位名称          | 调输入单位名称   |            |
| 統一信用代码        | 请输入统一信用代码 |            |
| 法人代表姓名        | 请输入法人代表姓名 |            |
| 证件类型          | 身份证       | 5          |
| 法人代表证件        | 请输入法人代表证件 |            |
| 办理年限          | 2年        | 3          |
|               |           |            |

 6. 上传经办人和法人身份证复印件正反面并加盖公章后的照片,以及营业执照 原件的照片。注: 上传照片数量为 5-10 张。

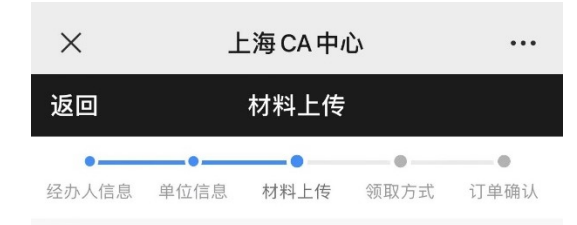

## 证件上传(申请表样张)

提示:请上传法人一证通申请表、经办人身份证复印件、法 人代表身份证复印件和营业执照复印件/扫描件,所有材料 均要求加盖公章。(申请表获取途径:打开 www.962600.com >下载中心 >申请表下载)

|  | 1 |   |
|--|---|---|
|  |   | - |
|  |   |   |

## 电子印章申请 (可选)

提示:请上传电子印章申请表,或一个清晰、无水印、红色 的单位公章

< >

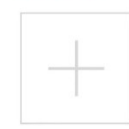

您上传的申请材料是否使用电子印章

是否

7. 进入法人实名认证,通过短信验证成功后,点击"下一步"。

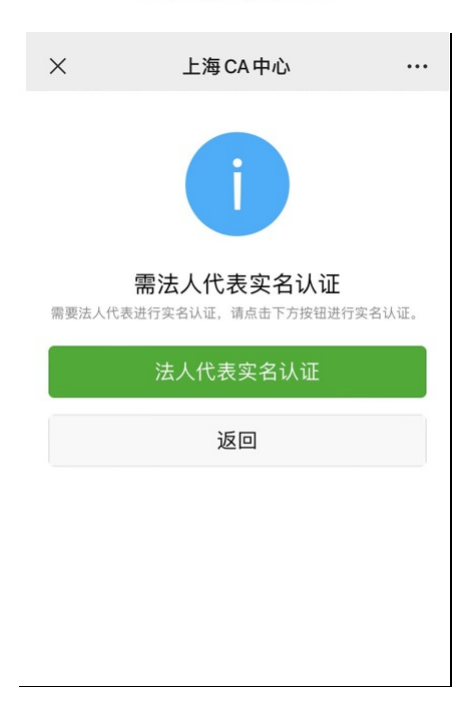

| 法人代表信息验  | tiE                                 |
|----------|-------------------------------------|
|          |                                     |
|          |                                     |
| 请输入监证码   | 5817                                |
| 胡输入手机用   | 基礎验证码                               |
| 请输入短信验证目 | 8                                   |
|          |                                     |
|          | 请输入验证码<br>请输入学机用<br>请输入地值验证时<br>下一步 |

8. 按提示填写快递信息,勾选保价和签收提示,然后点击下一步,确认订单信息 并提交完成。

| ×               | 上注                 | 上海 CA 中心      |        |       |
|-----------------|--------------------|---------------|--------|-------|
| 返回              | ş                  | 须取方式          |        |       |
| ●               | 单位信息               | 材料上传          | 领取方式   | 订单确认  |
|                 | 1                  | 央递送达          |        |       |
| 收件人姓名           | Ż a                |               |        |       |
| 收件人手机           | 几号                 | ÷             |        |       |
| 领取方式            | 快递到                | 付             |        |       |
| 所在地             |                    |               |        | 请选择   |
| 详细地址            | 请输入                | 详细地址          |        |       |
| □ 快递将酌<br>取为准。请 | 情保价,总费 <br>确保先验货后急 | 用由收件人到<br>E收。 | 刮付,金额以 | 快递公司收 |

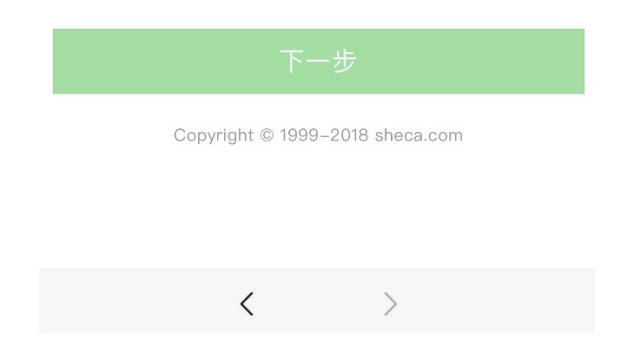

常见问题 Q&A

Q: 如何知道我提交的申请, 目前处理状态?

A: 一旦订单提交申请成功, 您可在"我的申请"中, 查看订单状态为"处理中"; 若您的订单预审通过, 则订单状态改为"预审通过"; 您收到支付通知并支付 成功后, 订单状态为"支付成功"; 证书制作完成, 并通知您领取时, 订单状 态为"订单完成"。

Q: 如何获得申请表?

A: 打开 www.962600.com,点击下载中心→申请表下载,找到所需申请表即可。Q: 如何获取证书密码和序列号?

A: 收到证书后,您可点击确认收货,页面即可显示证书密码和序列号。

Q: 一般多久可以拿到证书?

A: 审核完成后三个工作日左右,我们会通过微信,告知您证书寄出的快递信息。Q: 快递费用如何收取?

A: 目前使用快递到付形式邮寄证书, 邮寄时将根据证书费用酌情保价, 您可 通过快递官网查询费用。特别提醒: 为维护您的合法权益, 接收快递时, 请务 必先验货再签收快递。